## Online Free and Reduced Meal Applicaton Instructions (Available Mid August – June 1<sup>st</sup>)

The Food Service Department would like to encourage all families who need to fill out a Free and Reduced Lunch Form to do so online. You can do this by logging into your Family Access account.

To begin you will need to log into Skywards Family Access. You can find the link on our district website located at <a href="http://www.mountvernonschools.org/">http://www.mountvernonschools.org/</a>

1. Hover over the Skyward link located on the upper right-hand side of the screen. Select, "Click Here to Log in"

| ← → C △ O M      | Not secure   mountvernonsch | ools.org                  | A M gmail 🛐             | Calendar 🔓 | Frontline - Sign In | Free and Redu         | ced 🧧 Ink Car      | tridges by sc | ★ E                        | D 🖕             | 00   | 🖸 🗯 🌍 |
|------------------|-----------------------------|---------------------------|-------------------------|------------|---------------------|-----------------------|--------------------|---------------|----------------------------|-----------------|------|-------|
| ∃ Manage ★ Short | tcuts 1 KANDERSON           |                           |                         |            |                     |                       |                    |               |                            |                 |      |       |
| G Content        | ⊀ <sup>∦</sup> Mo           | unt Veri                  | non Sc                  | hools      | 5                   | _                     |                    | Көјч          | words                      | Q               |      |       |
|                  | Home About                  | Schools (                 | Community               | Jobs       | Forms               | Directory             | Calendar           | Skyward       | Staff, Student, Parent act | ess link to Sky | ward |       |
|                  | S K Y W                     | K HERE TO LOG IN<br>A R D | S K Y W<br>FAMILY & STU | A R D°     | 55                  | S K Y W<br>New studen | A R D <sup>®</sup> | STRATION      |                            | Ì               |      |       |

2. Enter your user name and password. You can get this informatiion from your students school secretary. (You can not use your students login)

| S K Y W A R D°                                                   |  |
|------------------------------------------------------------------|--|
| MOUNT VERNON SCHOOL DISTRICT 320                                 |  |
| Login ID:<br>Password:<br>Sign In<br>Forgot your Login/Password? |  |
| 05.20.02.00.12                                                   |  |

- 3. Select "Food Service" located on the left hand side of the screen.
- 4. Select one of your students from this dropdown menu located at the top left. Please refer to the picture below where it says "Your Students Name".
- 5. Click on the Application button located in the middle of the screen. See below

| SKYWARD <sup>®</sup> Yo | nily Access<br>our Students Name                                                                                                    |                               |                               | Your Name My Account Exit             | s  |  |  |
|-------------------------|----------------------------------------------------------------------------------------------------|-------------------------------|-------------------------------|---------------------------------------|----|--|--|
| Home                    | Food Service                                                                                                    |                               | Applications                  |                                       |    |  |  |
| Calendar                | Current Account Balance                                                                                                    | Today's Lunch Menu            | Lunch Calendar                | Print Reports                         | Те |  |  |
| Attendance              | Magdalena: \$0.00<br>Lunch Type: Free Meals                                                                                                    | No lunch menu details are ava | ailable for the current date. | Meal Statement                        |    |  |  |
| Student Info            | Food Service Messages/Link                                                                                                    | s                             |                               | Weekly Purchases For: Mon Jan 9, 2017 |    |  |  |
| Food Service            |                                                                                                    |                               |                               | C Previous Week Next Week             |    |  |  |
| Test Scores             | For food service account questions or to make a payment by phone, please contact the Food<br>and Nutrition Services Office at (206) 393-4209. To make a payment online, select "District<br>Links" in the upper right correct of this page. Visit our website to view memulys, putritional |                               |                               |                                       |    |  |  |
| Activities              | information, and get details about the free/reduced meal program. Text Week Total: \$0.00                                                                                                    |                               |                               |                                       |    |  |  |
| Student Services        | Key Pad Number: 0993033                                                                                                    |                               |                               |                                       |    |  |  |
| Attachments             | Payment Date                                                                                                    | View Totals                   | Chock #                       | Item Price                            |    |  |  |
|                         | Payment Date                                                                                                    | rayment                       | Gneck #                       | Sun Jan 8, 2017                       |    |  |  |

6. Select add application

| No pending application | was found.      |                  |            |     |
|------------------------|-----------------|------------------|------------|-----|
| Mandalana (000)        |                 |                  |            |     |
| Magdalena (232)        |                 |                  |            |     |
| Temp Application A     | pplication Date | Effective Date   | Dependents | Lur |
| No T                   | hu Sep 15, 2016 | Thu Sep 15, 2016 | 0          | Fre |

7. Read the Letter to Household and check the box "I have read the Letter to Household and would like to continue the application". Select "Next".

| Household Application for Free and Reduced-Price Meals |    |                                                                                     |                                                                                 |      |         |     |  |
|--------------------------------------------------------|----|-------------------------------------------------------------------------------------|---------------------------------------------------------------------------------|------|---------|-----|--|
| Steps                                                  | Но | usehold Application for Free and Reduced-Price Meals                                |                                                                                 | Next | Print B | ack |  |
| Lattar ta Hausahalda                                   | Le | tter to Households. Please select the option below after reviewing all information. |                                                                                 |      |         |     |  |
| - Letter to Households                                 |    |                                                                                     | I have read the Letter to Households and would like to continue the application |      |         |     |  |
| Federal Income Chart                                   |    |                                                                                     |                                                                                 |      |         |     |  |
| Privacy Act Statement                                  |    |                                                                                     |                                                                                 |      |         |     |  |
| Non-discrimination Statement                           |    |                                                                                     |                                                                                 |      |         |     |  |

8. Review the **Federal Income Chart** (this chart is updated yearly); the chart will help determine whether your child qualifies for free or **reduced**-price meals. Click "Next".

| Househol                  | d Applic                | ation for             | · Free ar  | nd Reduced-Price Meals Previous Next                                                                                                    |
|---------------------------|-------------------------|-----------------------|------------|----------------------------------------------------------------------------------------------------|
| Your child<br>If you do r | dren may<br>not qualify | y qualify<br>for bene | for free   | or reduced price meals if your household income falls within the limits on<br>a not wish to complete an application, check the option below. |
|                           | o not qua               | alify for b           | enefits or | do not wish to complete an application                                                                                                    |
|                           |                         |                       |            |                                                                                                    |
| FEDE                      | RAL INC                 | OME CH                | ART        |                                                                                                    |
| For                       | School Ye               | ar 2016-1             | 17         |                                                                                                    |
| Household                 | ł                       |                       |            |                                                                                                    |
| Size                      | Yearly                  | Monthly               | Weekly     |                                                                                                    |
| 1                         | 21,978                  | 1,832                 | 423        |                                                                                                    |
| 2                         | 29,637                  | 2,470                 | 570        |                                                                                                    |
| 3                         | 37,296                  | 3,108                 | 718        |                                                                                                    |
| 4                         | 44,955                  | 3,747                 | 865        |                                                                                                    |
| 5                         | 52,614                  | 4,385                 | 1,012      |                                                                                                    |
| 6                         | 60,273                  | 5,023                 | 1,160      |                                                                                                    |
| 7                         | 67,951                  | 5,663                 | 1,307      |                                                                                                    |
| 8                         | 75,647                  | 6,304                 | 1,455      |                                                                                                    |
| Each Addi                 | tional Per              | son:                  |            |                                                                                                    |
|                           | 7,696                   | 642                   | 148        |                                                                                                    |

9. Review the Privacy Act Statement. Click "Next".

| Household Application for Free and Reduced-Price Meals                                                                                                    | Previous                                                              | Next                | Print Back                                              |
|----------------------------------------------------------------------------------------------------|-----------------------------------------------------------------------|---------------------|---------------------------------------------------------|
| Privacy Act Statement: This explains how we will use the information                                                                                         | n you give us.                                                        |                     |                                                         |
|                                                                                                    |                                                                       |                     |                                                         |
|                                                                                                    |                                                                       |                     |                                                         |
|                                                                                                    |                                                                       |                     |                                                         |
| The Richard B. Russell National School Lunch Act requires the information on the cannot approve your child for free or reduced price meals. You must include | his application. You do not have the last four digits of the So       | e to give the infor | mation, but if you do not,<br>er of the adult household |
| member who signs the application. The last four digits of the Social Security N                                                                              | umber is not required when yo                                         | ou apply on behalf  | of a foster child or you list a                         |
| Reservations (FDPIR) case number or other FDPIR identifier for your child or w                                                                               | when you indicate that the adu                                        | t household memb    | per signing the application                             |
| administration and enforcement of the lunch and breakfast programs. We MAY                                                                                   | mine if your child is eligible for<br>share your eligibility informat | on with education,  | health, and nutrition                                   |
| programs to help them evaluate, fund, or determine benefits for their program<br>look into violations of program rules                                       | s, auditors for program review                                        | s, and law enforce  | ment officials to help them                             |

10. Review the Non-Discrimination Statement. Click "Next".

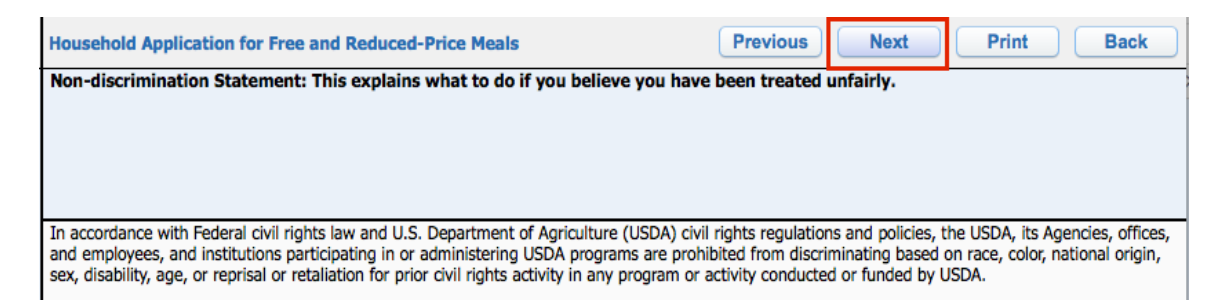

## 11. Fill out the Free and Reduced application

| Household Application for Free and Reduced-Price Meals Previous Next Print Back                                                                                                    |
|----------------------------------------------------------------------------------------------------|
| <ol> <li>Student Names. List all students living with you that are attending school. If the student is a foster child, indicate this by checking the appropriate box. Include any personal income received by the student and how often it is received. If you have written a case number for any of your children, skip to Section 4. However, if you have written a case number child and want to apply for all students in the household, you must proceed to Section 2.</li> <li>Add More Names to Application</li> </ol> |